## 1. Login to BIONIC. If yaethaitanith Bito, jeas ist if prizegits/degadatesbito:

hts/\logmedicitele/acadeiro -qeeal ifeito fogeealifeito

Peas le garglee (end oplate galectification) f gaeed opla garlese a seeristantihe en betaX ouplate garlenitoten fazel. e gifenip

2. Select the Financial Information Tile

3. Select "View Account and Make Payment" from the menu

Neb: Thisikpenparenvv